# WAN-failover in SDWAN via CLI en GUI configureren

## Inhoud

Inleiding Voorwaarden Vereisten Gebruikte componenten Achtergrondinformatie Configureren Stappen voor SDWAN-failover door middel van VMANE modus: Stappen voor SDWAN-failover door CLI-modus: Verifiëren Wijzigingen aangebracht via GUI Wijzigingen aangebracht via CLI Problemen oplossen

# Inleiding

Dit document beschrijft hoe u SDWAN-failover kunt uitvoeren via een verandering in de Vrpprioriteitswaarde die kan worden bereikt via vManager GUI of CLI.

## Voorwaarden

De configuratie van het SDWAN-netwerk met hoge beschikbaarheid moet worden uitgevoerd.

#### Vereisten

Cisco raadt kennis van de volgende onderwerpen aan:

- Begrijp SDWAN-architectuur en Meraki-werkstations
- Begrijp de concepten van het Virtual routerredundantion Protocol (vrp)

#### Gebruikte componenten

De informatie in dit document is gebaseerd op de volgende software- en hardware-versies:

- Viptela vManager GUI
- Poetin (CLI-inloggen)

De informatie in dit document is gebaseerd op de apparaten in een specifieke laboratoriumomgeving. Alle apparaten die in dit document worden beschreven, hadden een opgeschoonde (standaard)configuratie. Als uw netwerk levend is, zorg er dan voor dat u de mogelijke impact van om het even welke opdracht begrijpt.

## Achtergrondinformatie

De failover kan de plaats vertellen of het een hoge beschikbaarheid van WAN heeft in geval de actieve router daalt.

Opmerking: Hier is de meest wenselijke methode vManager GUI.

## Configureren

#### Stappen voor SDWAN-failover door middel van VMANE modus:

- 1. Meld u aan bij het Viptela vManager-dashboard.
- 2. Kies **Configuration** en klik op **Devices**. Scrolt naar rechts en controleer de modus (vManager of CLI).

| =  | cisco VN                  | lanage   |                      |                  |                       |                    |    |  | • | Ê | *0 | 0        | tra9847 👻      |
|----|---------------------------|----------|----------------------|------------------|-----------------------|--------------------|----|--|---|---|----|----------|----------------|
| 8  | CONFIGURA                 | DN   DEV | ICES                 |                  |                       |                    |    |  |   |   |    |          |                |
|    | WAN Edge List Controllers |          |                      |                  |                       |                    |    |  |   |   |    |          |                |
| ٠  | Configuration             |          | Upload WAN Edge List | Export Bootst    | rap Configuration 🛛 🕄 | Sync Smart Account |    |  |   |   |    | (        | 999            |
| عر | Devices                   |          | <u></u>              | Search Options 🗸 |                       |                    |    |  |   |   |    | Total Ro | ows: 2 of 1052 |
|    |                           | Devices  | Chassis Number       |                  |                       |                    |    |  |   |   |    |          | tem IP         |
| ÷  | TLS/SSL Proxy             |          | 1                    |                  |                       | NA                 | NA |  |   |   |    |          |                |
| *  | Certificates              |          |                      |                  |                       | NA                 | NA |  |   |   |    |          |                |
| 1  | Network Design            |          |                      |                  |                       |                    |    |  |   |   |    |          |                |
|    |                           |          |                      |                  |                       |                    |    |  |   |   |    |          |                |

3. Kies een bepaald apparaat dat u de lagere prioriteit wilt geven (bijvoorbeeld vEdge 1). Scrolt naar het rechtereind van de rij, klik op de optie **drie punten** en kies vervolgens **apparaatwaarden**.

| CONF     | IGURATION   DEVI  | CES                                |                     |                           |                                 |                       |          |                                                                                                    |
|----------|-------------------|------------------------------------|---------------------|---------------------------|---------------------------------|-----------------------|----------|----------------------------------------------------------------------------------------------------|
| WAN Ed   | ge List Controlle | ers                                |                     |                           |                                 |                       |          |                                                                                                    |
| () Cha   | nge Mode 👻 主      | Upload WAN Edge List 🛛 Export Boot | strap Configuration | Sync Smart Account        |                                 |                       |          | 000                                                                                                    |
| ۹ 🗲      | ×                 | Search Options                     | ~                   |                           |                                 |                       |          | Total Rows: 2 of 1052                                                                                                    |
| State    | Device Model      | Chassis Number                     | Serial No./Token    | Enterprise Cert Serial No | Enterprise Cert Expiration Date | Subject SUDI serial # | Hostname | System IP                                                                                                    |
| <b>e</b> | vEdge 2000        |                                    |                     | NA                        | NA                              |                       |          |                                                                                                    |
| Ø        | vEdge 2000        |                                    |                     | NA                        | NA                              |                       |          |                                                                                                    |
|          |                   |                                    |                     |                           |                                 | _                     |          | Running Configuration<br>Local Configuration<br>Delete WAN Edge<br>Copy Configuration<br>Generate Bootstrap Configuration<br>Change Device Values<br>Template Log<br>Device Bring Up |

4. Scrolt weer naar het rechtereinde van de rij, klik op de optie **drie punten** en kies **de sjabloon** van het **apparaat bewerken**.

| Device Template  |           |          |                         |                              |                                           | 00                      |
|------------------|-----------|----------|-------------------------|------------------------------|-------------------------------------------|-------------------------|
| Q                | Search Op | ions 🗸   |                         |                              |                                           | Total Rows: 1           |
| S Chassis Number | System IP | Hostname | Shutdown(snmp_shutdown) | Contact Person(snmp_contact) | Name of Device for SNMP(snmp_device_name) | Location of Device(snmp |
| 0                |           | 5        | - 🗆                     | Cisco CMS                    |                                           | El Mundo Office B       |
|                  |           |          |                         |                              |                                           | Edit Device Template    |

5. Verander de **vrp-prioriteit** van 110 voor vEdge 1 naar minder dan de vEdge 2-prioriteitswaarde (bijvoorbeeld de vrp-prioriteit 90) die lager moet zijn dan de vEdge 2-prioriteitswaarde.

Opmerking: U moet alle IF-waarden van 110 in 90 wijzigen.

| Group ID(lan_int1_vrrp_grpid)                      | 1            |        |
|----------------------------------------------------|--------------|--------|
| Priority(lan_int1_vrrp_priority)                   | 110          |        |
| IP Address(lan_int1_vrrp_vrrp_ipaddress)           |              |        |
| Prefix(vpn10_first_static_prefix mask)             | Optional     |        |
| Prefix(vpn10_second_static_prefix mask)            | Optional     |        |
| Prefix(vpn10_third_static_prefix mask)             | Optional     |        |
| Address(vpn10_static1_next_hop_ip_address_0)       | Optional     |        |
| Address(vpn10_second_static_next_hop_ip_address_0) | Optional     |        |
| Address(vpn10_third_static_next_hop_ip_address_0)  | Optional     |        |
| Interface Name(Ian_int2_name_x x)                  |              |        |
| Description(lan_int2_description)                  |              |        |
| IPv4 Address(Ian_int2_ip_addr maskbits)            |              |        |
| DHCP Helper(dhcp_helper_ip)                        | No. China II | -      |
|                                                    |              |        |
| Generate Password                                  | Update       | Cancel |

6. Klik op update.

- 7. Zodra het proces is voltooid, wordt de vEdge 1-leiding teruggezet op de back-up.
- 8. De vEdge 2-router wordt verzorgd door de huidige hoofdrol.

#### Stappen voor SDWAN-failover door CLI-modus:

- 1. Inloggen op apparaat CLI (voorbeeld: vEdge 1)
- 2. Voer een specifiek VPN in (voorbeeld: VPN1)
- 3. Voer een bepaald IF in (voorbeeld: LAN (indien)
- 4. Verandert **de** prioriteitswaarde van **vrp** die lager is dan de vEdge 2-waarde (Voorbeeld: u kunt deze instellen op 90, omdat vEdge 2 al standaard prioriteit heeft (100).

**Opmerking:** De CLI-methode heeft geen voorkeur zolang u GUI-haalbaarheid hebt. Als je dat wilt, moet je eerst toestemming krijgen.

### Verifiëren

Gebruik dit gedeelte om te bevestigen dat de configuratie correct werkt.

#### Wijzigingen aangebracht via GUI

- 1. Navigeren in om monitor te controleren en vervolgens netwerken kiezen
- 2. Kies de naam van het apparaat
- 3. Kies optie Real-time
- 4. Informatie over type vrp

| Device Options: | Q VRRP Inform | nation   |                  |                   |          |        |                      | 08                |
|-----------------|---------------|----------|------------------|-------------------|----------|--------|----------------------|-------------------|
| Q               |               |          | Search Options 🗸 |                   |          |        |                      | Total Rows: 4     |
| VPN ID          | If Name       | Group ID | Virtual IP       | Virtual MAC       | Priority | State  | Advertisement TTimer | Master Down Timer |
| 1               | 10ge0/0.1010  | 1        | 10.157.247.1     | 00:00:5e:00:01:01 | 110      | master | 1                    | 3                 |
| 10              | 10ge0/0.698   | 1        | 10.35.162.1      | 00:00:5e:00:01:01 | 110      | master | 1                    | 3                 |
| 10              | 10ge0/0.699   | 1        | 10.35.164.1      | 00:00:5e:00:01:01 | 110      | master | 1                    | 3                 |
| 11              | 10ge0/0.977   | 1        | 192.168.242.1    | 00:00:5e:00:01:01 | 110      | mit    | 1                    | 3                 |

#### Wijzigingen aangebracht via CLI

VE1 # vrp weergeven | tab

## Problemen oplossen

Er is momenteel geen informatie over specifieke probleemoplossing beschikbaar voor deze configuratie.